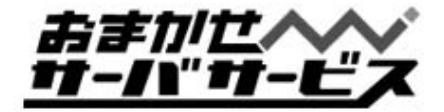

# 一斉同報メールご利用マニュアル

ご案内

この度は弊社サービスにお申込いただきまして、誠にあり がとうございます。 この手引書の中に、お客様のご契約頂いたサービスのご利 用にあたっての情報が書かれております。 お手元に保管頂けますよう宜しくお願い申し上げます。

お問合せはお気軽に下記メールアドレス、電話、又はFAX へお願い申し上げます。

お問い合せメールアドレス一覧

登録に関するご質問 技術的な問題に関するご質問 料金に関するご質問 その他のご質問

reg@omakase.jp tech@omakase.jp fee@omakase.jp info@omakase.jp

株式会社ハイパーボックス おまかせサーバサービスセンタ 〒116-0023東京都新宿区西新宿4-33-4 電話:03-5304-8163 FAX:03-5304-8162

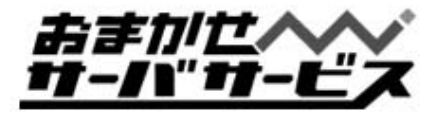

### - 斉同報メールの送信

一斉同報メールを送る場合、送信メールの「ヘッダ」の編集が必要になります。
本マニュアルでは以下のメールソフトを例に一斉同報メールの送信方法についてご説明いたします。
1. メールの「ヘッダー」を編集出来るメールソフト

ALMail32
Becky

2. メールの「ヘッダー」を編集出来ないメールソフト

OutlookExpress6
Outlook 2003

1. メールの「ヘッダー」を編集出来るメールソフトをご利用の場合 一斉同報メールの送信手順について「ALMail」「Becky」を例にご説明いたします。

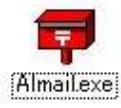

# ALMail32での送信手順

<u>1. ALMailを起動し、新規メール作成のウィンドウを開きます。</u>

| ファイル(E) 編集(E) 表 | 示の メール価 ヘルプ田                                      |         |
|-----------------|---------------------------------------------------|---------|
| 題名              | - 小田満行の<br>へуダ・署名編集田。 Alt+H<br>- アドップ2400 - Aut+A |         |
| 同報              | <br>アドレス帳編集(E)                                    | 署名 標準 💽 |

「メール」メニューから 「ヘッダ・署名編集」を選択 してください。

<u>2.ヘッダ・署名編集画面にて以下のように設定します。</u>

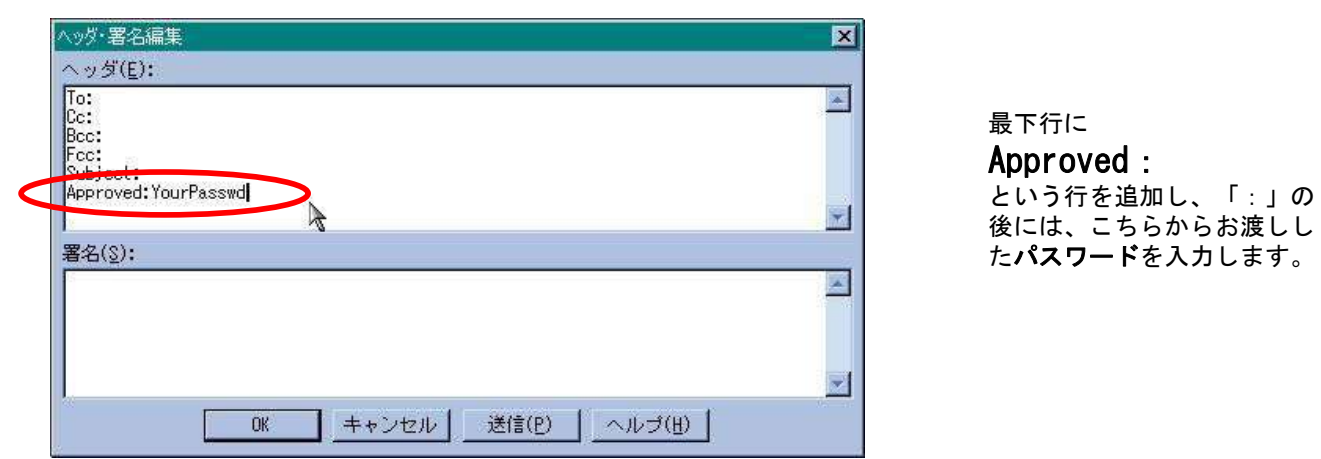

この設定をされましたら、あとは「To」のアドレスを、一斉同報メールの E-MAILアドレスとして、通常通りメールの送信を行ってください。

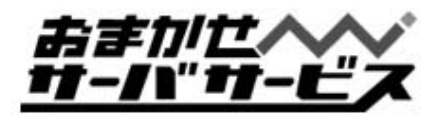

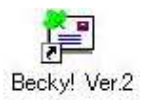

## Beckyでの送信手順

<u>1. Beckyを起動し、新規メール作成のウィンドウを開きます。</u>

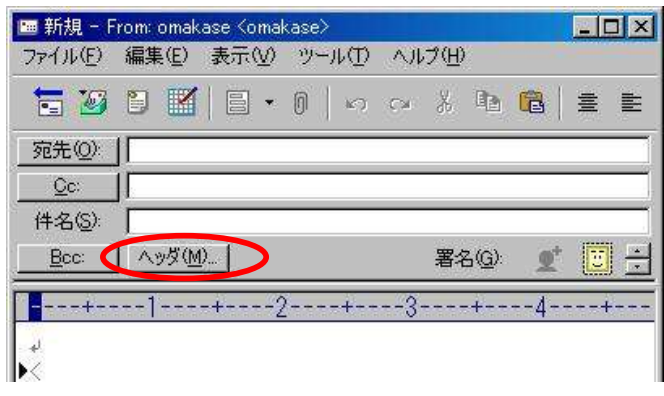

「ヘッダ」ボタンをクリックします。

<u>2. 追加ヘッダ画面にて以下のように設定します。</u>

| 変更不可( <u>U</u> ):                                                                                                    |                                                                                                    |
|----------------------------------------------------------------------------------------------------|----------------------------------------------------------------------------------------------------|
| Message=Id: <20090604092247.53ED.6C52CFFC@omakase><br>Content=Type: text/plain; charset="US=ASCII"<br>MIME=Version: 1.0<br>X=Mailer: Becky! ver. 2.50.01 [ja] |                                                                                                    |
| - 変更可(E)                                                                                                    | 「ヘッダ」項目に                                                                                                |
| From: omakase <omakase><br/>To:<br/>Subject<br/>X-Mailer-Plugin: BkASPil for Becky!2 Ver.2.068</omakase>                                                      | Approved<br>を入力します。<br>「データ」項目には<br>こちらからお渡しした <b>パスワード</b> を<br>入力します。<br>入力後、「追加/置換( <u>A</u> )」⇒「OK」 |
| Ayダ(H): Approved ::::」」追加/置換(A)                                                                                                    | ホダンをクリックします。<br>                                                                                        |
| データ(T): YourPassword                                                                                                    |                                                                                                    |
| □ Delivery Status Notificationを受け取る(S) OK キャンセル                                                                                                    |                                                                                                    |

### この設定をされましたら、あとは「To」のアドレスを、一斉同報メールの E-MAILアドレスとして、通常通りメールの送信を行ってください。

| •••• \V/ | ゴン寺                                                                                                    |
|----------|----------------------------------------------------------------------------------------------------|
| ×        |                                                                                                    |
|          | ー斉同報メールでは、送信するメールの容量が「500KB」と制限されております。                                                                                                    |
|          | メールの本文は必ず「テキスト」形式でお送りください。「HTML」形式になっていますと<br>送信できない場合がございますのでご注意ください。                                                                                                    |
|          | 「ALMail」「Becky」は共にシェアウェアですので、同ソフトの基本的な操作方法や詳細につきましては、<br>Help機能をご利用いただくか、作者のホームページをご覧ください。<br>ALMail http://www.almail.com/<br>Becky http://www.rimarts.co.jp/index-j.html |
|          |                                                                                                    |

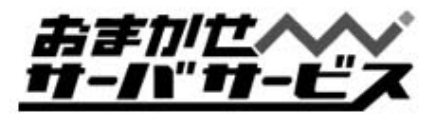

2. メールの「ヘッダー」を編集出来ないメールソフトをご利用の場合

一斉同報メールの送信で必要となる手順について「Outlook Express6」「Outlook 2003」を例にご説明いたします。

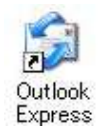

# Outlook Express6での送信手順

<u>1. Outlook Express6を起動し、メッセージの作成ウィンドウを開きます。</u>

| ファイル(E)               | 編集(E) 表示(V) | 挿入(I)             | 書式(0)                 | ツール(D                             | : »    | 1 |
|-----------------------|-------------|-------------------|-----------------------|-----------------------------------|--------|---|
| 送信                    | 170項20 :    | 1 <u>)</u><br>36- | スタイル<br>フォント(<br>段落(G | 2)<br>D<br>)                      |        | * |
| 11〕宛先: [<br>11] CC: [ |             |                   | インデン<br>インデン          | トを増やす(]<br>トを減らす(]                | )<br>) |   |
| ー 」<br>\$名: 「         |             |                   | 背景(日                  | )                                 |        | × |
| 1                     |             |                   | -בעב                  | F(N)                              |        |   |
|                       |             | <                 | リッチ テ:<br>● テキスト:     | <u>キスト (HTM</u><br>形式( <u>X</u> ) | L)(R)  |   |
| ッセージをテキス              | い形式に設定します。  |                   | ひな形とも                 | ·適用(S)                            |        |   |
|                       |             |                   | メッセー                  | ジに画像を済                            | 新(P)   |   |

「書式」メニューから 「テキスト」形式を選択してください。

### 2. 以下のように入力し、送信します。

例として以下を想定しております。お客様の環境に合わせて変更し、入力してください。

- ー斉同報メールアドレス : issei@ml.omakase.jp
- 一斉同報メールのパスワード
   : PASSWORD
   一斉同報メールの件名
   : 一斉同報
  - : 一斉同報メールのお知らせ

| コメッセーン                             | の作成                          |                         |              |                |                  |                   | <u>- 🗆 ×</u>                                    |                                                                                             |
|------------------------------------|------------------------------|-------------------------|--------------|----------------|------------------|-------------------|-------------------------------------------------|---------------------------------------------------------------------------------------------|
| ファイル(E)                            | 編集( <u>E</u> )               | 表示(⊻)                   | 挿入(1)        | 書式( <u>O</u> ) | ツール(工)           | メッセージ( <u>M</u> ) | » 🥂                                             |                                                                                             |
| 三<br>送信                            |                              | 2D :                    |              | 間的付け           | <b>り</b><br>元に戻す | ●<br>確認           | **                                              |                                                                                             |
| 2] 宛先:<br>2] CC:                   | issei@ml.                    | omakase                 | .jp          |                |                  |                   |                                                 | 宛先∶ <b>一斉同報メールアドレス</b>                                                                      |
| Approvec<br>From:isse<br>Subject:- | 1:PASSW<br>ei@ml.oma<br>一斉同報 | ORD<br>akase.jp<br>メールの | )お知ら<br>入力しま | ਦ<br>ਰੁ        |                  |                   | [メー川<br>Approv<br>From:-<br>Subjec<br>※上<br>一斉同 | レ本文の入力内容]<br>ed:一斉同報メールのパスワー<br>-斉同報メールアドレス<br>t:一斉同報メールの件名<br>記より1行改行します。<br>報メールのメール本文を入力 |

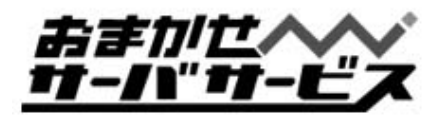

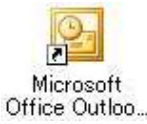

# Outlook 2003での送信手順

1. Outlook 2003を起動し、新規作成のウィンドウを開きます。

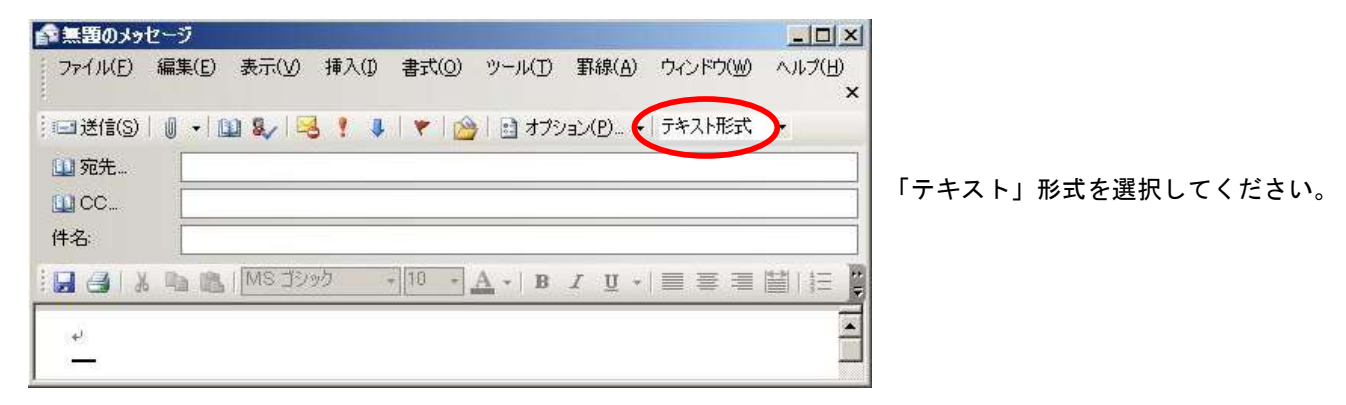

<u> 2.以下のように入力し、送信します。</u>

例として以下を想定しております。お客様の環境に合わせて変更し、入力してください。

- : issei@ml.omakase.jp 一斉同報メールアドレス : PASSWORD 一斉同報メールのパスワード : 一斉同報メールのお知らせ 一斉同報メールの件名 言語のメッセージ \_ 🗆 × ファイル(E) 編集(E) 表示(V) 挿入(I) 書式(O) ツール(I) 罫線(A) ウィンドウ(1) ヘルプ(日) × 🗄 🖃 送信(S) 🛯 🕢 💷 🍢 😼 📍 💺 🛛 🌪 🔛 オブション(P)... 🔹 テキスト形式 宛先:一斉同報メールアドレス 1 宛先... issei@ml.omakase.jp CC... 件名: 🗄 🛃 🛃 🛔 📭 💦 | MS ゴシック - 10 - <u>A</u> - B I <u>U</u> - = = [メール本文の入力内容] Approved:一斉同報メールのパスワード Approved:PASSWORD+ From: 一斉同報メールアドレス From:issei@ml.omakase.jp+ Subject: 一斉同報メールの件名 Subject:一斉同報メールのお知らせ↩ ※上記より1行改行します。 一斉同報メールのメール本文を入力 41 一斉同報メールの本文を入力します。₽ Ŧ ※ Approved: From: Subject: に関しては一斉同報メールを受信した際、メール本文に記述されません。 :… ※ご注意
  - 一斉同報メールでは、送信するメールの容量が「500KB」と制限されております。 ・メールの本文は必ず「テキスト」形式でお送りください。 「Outlook Express6」「Outlook 2003」の基本的な操作方法や詳細につきましては、 本ソフトのHelp機能をご利用ください。

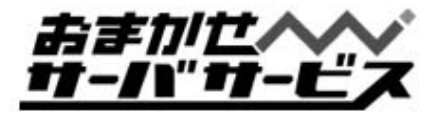

## ユーザ登録・削除方法 1/2

一斉同報メールに、参加される方の Email アドレス登録・削除方法についてご説明申し上げます。

#### 登録・削除コマンド解説

#### To(あて先):majordomo@ml. お客様のドメイン名 Subject :ignore(無記入でも結構です)

本文に以下のように記載します。

=<登録>の場合=

approve <password> subscribe <list> <address>

end

| 例) | 一斉同報メールアドレス・・・・・・                         | <u>info</u> @ml.omakase.co <u>.j</u> p |     |
|----|-------------------------------------------|----------------------------------------|-----|
|    | 登録する Email アドレス・・・・・・・                    | vds@omakase <u>.j</u> p                |     |
|    | パスワード・・・・・・・・・・・・・・・・・・・・・・・・・・・・・・・・・・・・ | PASSWD                                 | の場合 |

To: majordomo@ml.omakase.co.jp Subject: ignore

メール本文 approve PASSWD subscribe <u>info</u> *vds@omakase\_jp* end

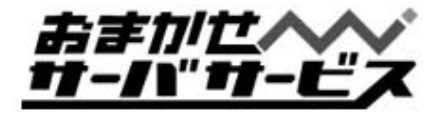

## ユーザ登録・削除方法 2/2

#### =<削除>の場合=

#### approve <password> unsubscribe <list> <address>

end

To:majordomo@ml.omakase.co.jpSubject:ignore(無記入でも結構です)

メール本文

approve PASSWD unsubscribe <u>info</u> vds@omakase.jp end

<u>※ご注意</u>

- 1. 登録・削除は必ず「テキスト」形式のメールで送信してください。他の形式で送られても、登録およ び削除はできません。(エラーメールとして、お客様に返信されます)
- 2. 複数名登録(削除)する場合は、「approve・・・・登録(削除)の Email アドレス」までを本文中に登録 (削除)する行数分記述し、最後行に「end」をつけてください。Email アドレスだけを列記してもエラ ーになります。
- 3. 登録(または削除)された Email アドレスが存在しない場合は、全てエラーメールとして管理者の アドレスに返信されますので、ご了承ください。

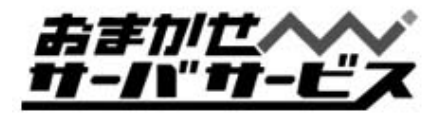

## 登録ユーザー覧の取得方法

#### =<登録ユーザー覧の取得>= approve 〈password〉who 〈list〉 end

管理者が、<list>でしめされるリストに登録しているユーザー覧の取得をします。 <list>名は、一斉同報メールアドレスの@より前になりますのでご注意ください。 <password>はそれぞれのリストで管理しているものをお使いください。 コマンドの終了を意味する「end」を改行して書き加えてください。

例 一斉同報メールアドレス・・・・・・info@ml.omakase.co.jp
 パスワード の場合

To:majordomo@ml.omakase.co.jpSubject:ignore(無記入でも結構です)

#### メール本文

approve PASSWD who <u>info</u> end

※ご注意

1. 登録ユーザー覧の取得は必ず「テキスト」形式のメールで送信してください。他の形式で送られて も、一覧の取得はできません。(エラーメールとして、お客様に返信されます)